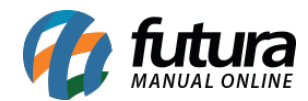

## Caminho: Extensões> Módulos> Carrossel

Referência: FEC09

Versão: 2017.8.28

*Como Funciona:* Esta tela é utilizada para habilitar a função de *Banners Extras* no ecommerce.

Antes de configurar, é necessário inserir as imagens e criar um nome para os banners, através do caminho abaixo:

## Sistema>Design(aparência)>Banners

Após criar e inserir as imagens, acesse o caminho <u>Extensões> Módulos> Carrossel</u>, clique em **Editar** e o e-commerce abrirá a página abaixo:

| ainel de controle                      | Catálogo | Extensões Venda | s Sistema   | Relatório | s Ajuda Meus | Dados           |         |          |         | Ver sua loja  |
|----------------------------------------|----------|-----------------|-------------|-----------|--------------|-----------------|---------|----------|---------|---------------|
| ipal :: <u>Módulos</u> :: <u>Carro</u> | ssel     |                 |             |           |              |                 |         |          |         |               |
| 0                                      |          |                 |             |           |              |                 |         |          |         |               |
| Carrosser                              |          |                 |             |           |              |                 |         |          |         | Salvar Cancel |
|                                        |          |                 |             |           |              |                 |         |          |         |               |
| anner:                                 |          | Espaço:         | Tela Cheia: | Limite:   | Rolagem:     | Imagem (L x A): | Layout: | Posição: | Status: | Ordem:        |

Banners: Neste campo indique o banner criado anteriormente;

Espaço: Neste campo defina o tamanho do banner;

Tela Cheia: Caso o banner seja full, defina esta opção como SIM;

Limite: Neste campo, limite a quantidade de produtos que deverá aparecer;

**Rolagem:** Neste campo defina se a rotação dos banners será de forma automática ou manual;

Imagem(LxA): Defina as dimensões do campo em que os banners irão se encaixar;

Layout: Escolha o lugar em que os produtos deverão aparecer;

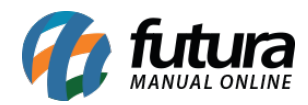

| Principal              | ۲ |
|------------------------|---|
| Afiliados              |   |
| Conta                  |   |
| Contate-nos            |   |
| Departamentos          |   |
| Fabricantes            |   |
| Finalizar Pedido       |   |
| Mapa do Site           |   |
| Padrão                 |   |
| Páginas de Informações |   |
| Principal              |   |
| Produtos               |   |

Posição: Escolha a posição em que os produtos deverão aparecer;

| Posição:           |   |
|--------------------|---|
| Conteúdo de baixo  | • |
| Conteúdo do topo   |   |
| Conteúdo de baixo  |   |
| Coluna da esquerda | 1 |
| Coluna da direita  |   |

Status: Neste campo desabilite e habilite os "Banners";

| Status:      |   |
|--------------|---|
| Habilitado   | • |
| Habilitado   |   |
| Desabilitado | ) |

Ordem aleatória: Neste campo defina a ordem em que os banners deverão aparecer;

No e-commerce os banners aparecerão conforme abaixo:

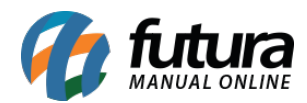

## Como Habilitar Banners Extras? - FEC09

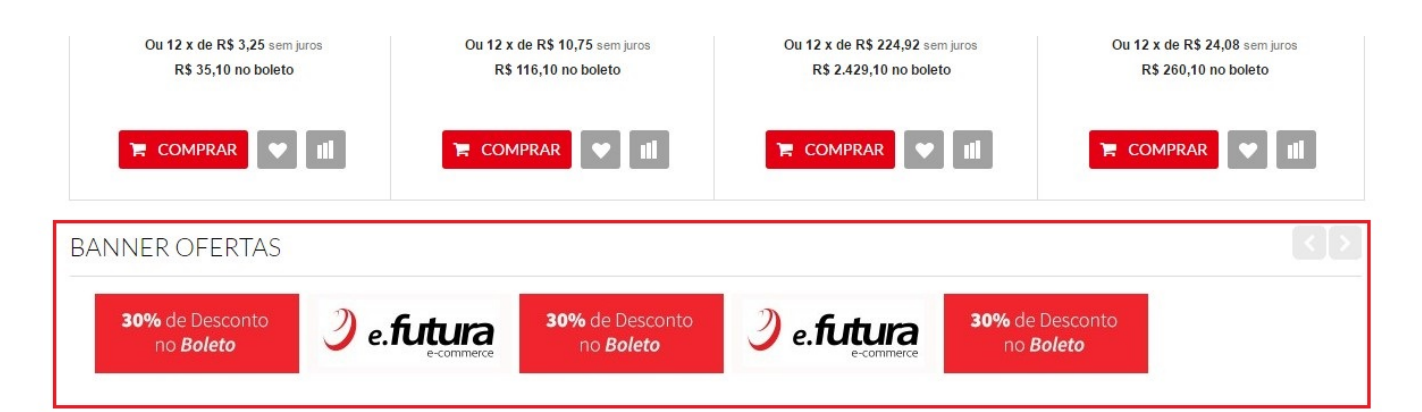

## DESTAQUE

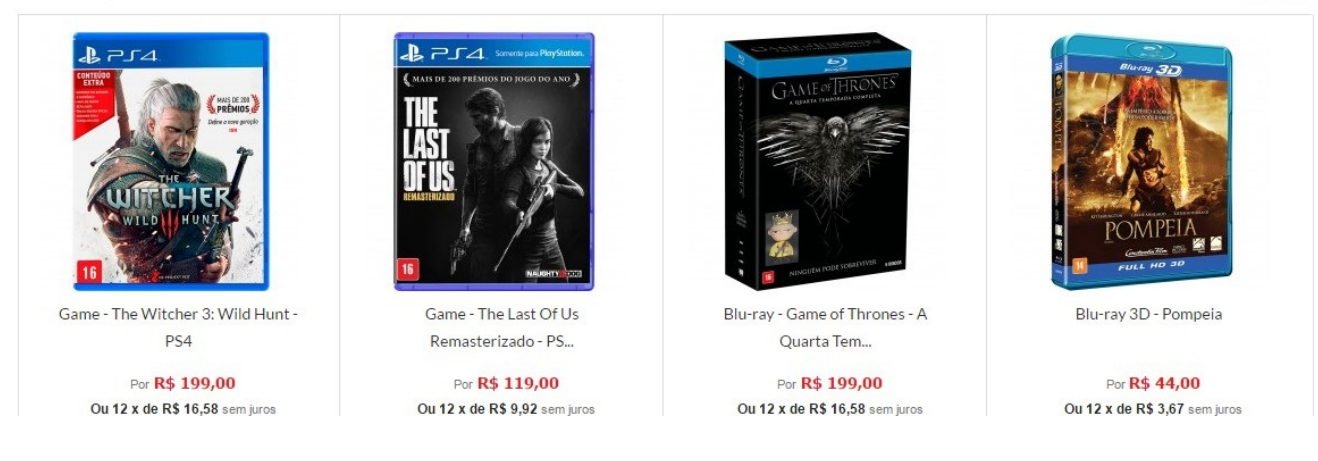